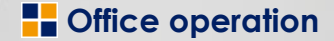

### リリース内容のご案内 (リリース日:2019年12月15日)

- 1. 工事入力機能強化
- 2. 支払照合Excel(EDI)機能追加
- 3. 支払照合Excel起動時の操作メニューの変更

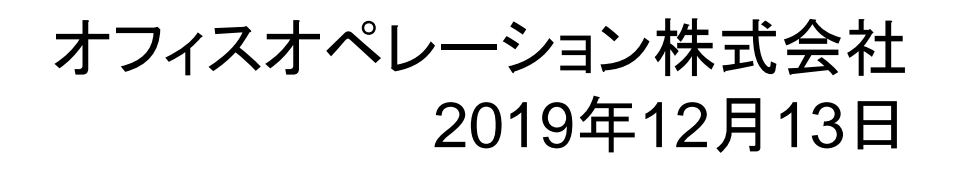

### 1.工事入力機能強化

■ 取引区分「倉出」を選択時、出荷予定日を空欄で明細入力が可能になります。

| EA0201 | 本                        | 社                  |             | 佐藤                | 太郎           |      | 中長                 | 期 工 事                 | 入力         | カ     |       |                  |         |                    | 2019/   | 12/06 10 | :13:15       |
|--------|--------------------------|--------------------|-------------|-------------------|--------------|------|--------------------|-----------------------|------------|-------|-------|------------------|---------|--------------------|---------|----------|--------------|
| 加理区。   |                          |                    |             |                   |              |      |                    |                       |            |       |       |                  |         |                    |         |          |              |
| - 【受注情 | 711                      | 宜邨                 |             | 1 T T T           | クロ 本1本工事     |      |                    | 114                   |            | 山、小只田 | اد    | /#               | 의 한 빠스  | 01274.             | 29 ×/H  |          | 1702         |
| 得意先    |                          | 39034              | - 0001      | 1 鈴木工             | 務店           |      |                    | 郵便番号                  | 100        | - 170 | 1 住所  | 東京都青             | ヶ島村青    | ヶ島村                | 一円      |          |              |
| 現場先    | 見場先 000002 - 0 笹山様邸 浴室工事 |                    |             |                   |              |      |                    |                       |            |       |       |                  |         |                    |         |          |              |
| 担当者    |                          | 0002 1             | 生藤 ジ        | 太郎                |              |      |                    | 電話番号                  |            |       |       |                  | FAX番号   |                    |         |          |              |
| 工事期    | 間                        | 19/11/             | 02~         | 19/12/3           | 5 与信残高       |      |                    | 現場先受取ノ                |            |       |       |                  | 得意先注    | 文情報                | 1       |          |              |
| 完工日    |                          |                    |             |                   | 売上金額         | 1,5  | 00,000             | 売上備考                  |            |       |       |                  |         |                    |         |          |              |
| 依頼元    |                          | <u> </u>           |             |                   | 依頼金額         |      |                    | 物流備考                  |            |       |       |                  |         |                    | 2       | リフォーム    | -            |
| - 【手配明 | 【手配明細情報】                 |                    |             |                   |              |      |                    |                       |            |       |       |                  |         |                    |         |          |              |
| 手配区:   | 分2                       | 手配                 | 🔄 工利        | 重コート。<br>[03      | 35 リフォーム     | 、工事  | 取引⊵                | 【分1 倉出」               | 件          | 名     |       |                  |         |                    |         |          |              |
| メーカー   | 00                       | 0000合              | 板その         | 他 商品              | ⊐N°  BRS     |      |                    |                       | 材          | 積単位   |       |                  | Ļ       | 日荷                 | 名守り     | コウポ      | E .          |
| 商品名    | F                        | ブルーシ               | - ŀ         |                   |              |      |                    |                       |            |       |       | 規                | F       | цлы                | J. YE I |          | RJ           |
| 束 数    |                          |                    |             | 🔄 入数              | 1 定価 [       |      | 予知                 | 自教                    |            | 1 手配  | 数     |                  |         |                    |         | <u></u>  |              |
| 発注先    |                          |                    |             |                   | 仕入先          |      |                    | 材積                    |            |       |       | 商品入数             |         | Ť                  | 2単価     | · · •    | 330          |
| 依頼先    |                          |                    |             |                   | 発注No         |      |                    |                       |            |       | 出荷    | 予定日              |         | 一予症                |         |          | 330          |
| 部署     | 68                       | 8500本              | 社           |                   | 倉庫001        | 第一倉區 | <b>重</b>           |                       |            | C     | 客先    | <del>納入予定日</del> |         | 1 任入               | 」率低     | <b>%</b> |              |
|        | - 5                      | 当可能調               | 牧           | 4                 | 45 在庫単価      |      | 330                |                       |            |       | 指定    | 納期               | 1 無     | 🚽 仕入               | 、単価└    |          |              |
| 外備考    |                          |                    |             |                   |              |      | 発注(                | 開考                    |            |       |       |                  |         | 一仕入                | 金額      |          |              |
| 内備考    |                          |                    |             |                   | 仕入訂          | 「正額」 |                    | - 【前単価・<br>- 【 ↓ ↓ 掛落 | 掛率】-<br>、  |       | 什人首   | ≦ /冊 □           |         | - 依頼               | 金額      |          |              |
|        |                          | - 15 0             | In C        |                   |              | •    | <b>*0 0</b>        |                       |            | ~     | 12/14 | - 'W <br>+ -     | -7 73+1 | <u> </u>           |         |          |              |
|        | BC                       | <u>上理名</u><br>リフォト | ■収区<br>- 倉出 | <u>メール</u><br>合板そ | 間面ユート<br>BRS |      | <b>間面名</b><br>ブルーシ | 現恰リイス                 | 米教         | ł     | ∧釵    | _ ア正叙            | 于此叙     | <b>単1</b> 2<br>1 枚 | 出何于     | 正 約入     | ₽ <b>正</b> _ |
| 2      |                          |                    |             |                   | Dirio        |      |                    |                       |            |       |       |                  |         |                    |         |          |              |
|        |                          |                    |             |                   |              |      |                    |                       |            |       |       |                  |         |                    |         |          |              |
|        |                          |                    |             |                   |              |      |                    |                       |            |       |       |                  |         |                    |         |          | <b>_</b>     |
| •      |                          |                    |             |                   |              |      |                    |                       |            |       |       |                  |         |                    |         |          |              |
|        |                          |                    |             |                   |              | 予定原  | 価金額                | 33                    | <u>)</u> H | 手配金   | 額     | 33               | 10円 13  | 比入訂正               | 額       |          |              |
| [SS00  | 010                      | )1I】登              | 禄しま         | した                |              |      |                    |                       |            |       |       |                  |         |                    |         |          |              |
|        |                          |                    |             |                   |              |      |                    |                       |            | メニュ   | ·     |                  |         |                    |         | 確定       | Ê            |

Gifice operation

1

# 2.支払照合Excel(EDI)機能追加①-1

■ @商品の場合、@を除いて請求データとマッチングできるようになります。

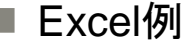

|       |                         |          |            |              |   |                                       |      |        |          |           | @     | 以降0    | )商品      | -⊏5  | ードがー    | 致し†      | と場合    |
|-------|-------------------------|----------|------------|--------------|---|---------------------------------------|------|--------|----------|-----------|-------|--------|----------|------|---------|----------|--------|
| R     | S                       | Т        | U          | V            |   | Y                                     |      | Z      | AA       | AB        |       |        | 樯並       | えびに  | こなります   | す。       |        |
| メーカー  | <u>х-р-</u>             | 注文番号     | 得意先<br>コード | 得意先          |   | 商品コード                                 |      | 商品名    | 納品日      | メーカ<br>数重 | -     | - m    | ТАШ      |      |         |          |        |
| 00014 | マイカ王業                   | 13111498 | 390340001  | 给太王務店        | • | · · · · · · · · · · · · · · · · · · · |      |        | •        |           |       | 10.050 |          | na 💌 |         | <u> </u> | 10 450 |
| 00014 | <u>/ / ルエ架</u><br>アイカエ業 | 13111498 | 390340001  | <u>錦木工務店</u> | ſ | @C FKJA6000ZKN82                      | セラール | 3×8    | 20191005 | 1         | 8,650 | 8,650  | 20191005 | 1    | 1.0     | 8,550.0  | 8,550  |
| 00014 | アイカ工業                   | 13111498 | 390340001  | 鈴木工務店        |   | @C FKJA6000ZKN82N382                  | アイカエ | 業 合樹建材 | 20191015 | 1         | 7,800 | 8,000  | 20191016 | 1    | 7,900.0 | 7,900.0  | 7,900  |
|       |                         |          |            |              |   |                                       |      |        |          |           |       |        |          |      |         |          | /      |

■「@C 商品コード」の場合(@Cの後スペース有) 「@C 」を除いた商品コードでマッチングします。

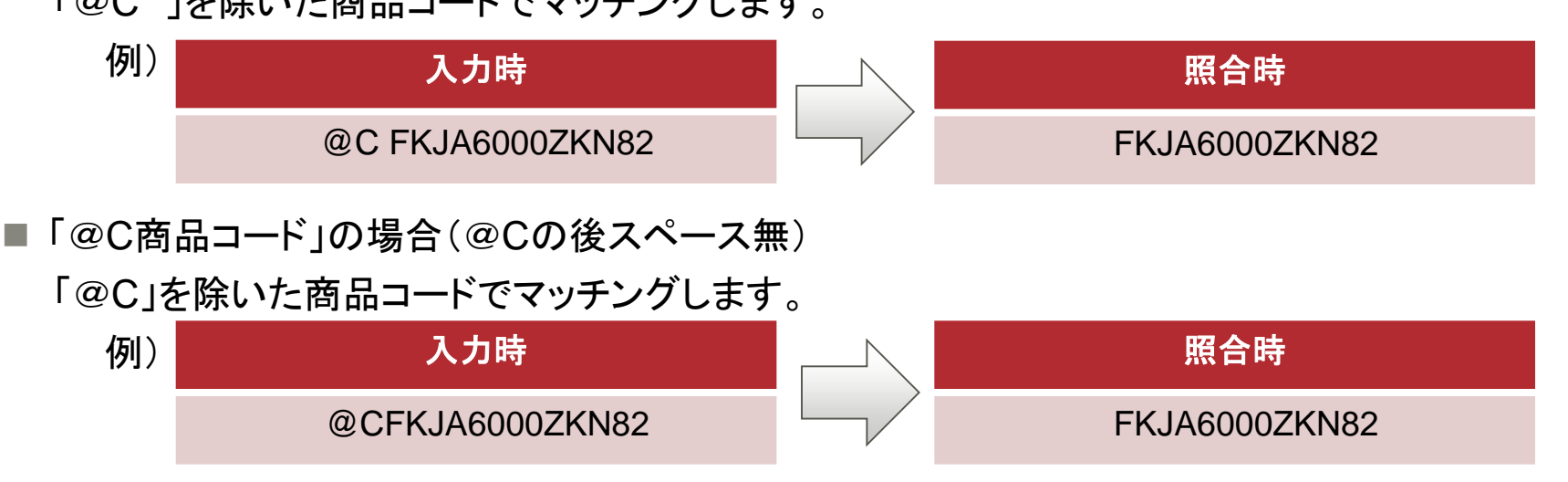

■ マッチングしなかった場合、入力時の商品コード(元の@がついた状態)がExcelに表示されます。

Office operation

## 2.支払照合Excel(EDI)機能追加①-2

#### ■ 商品コードの並び順が@を除いた並び順になります。

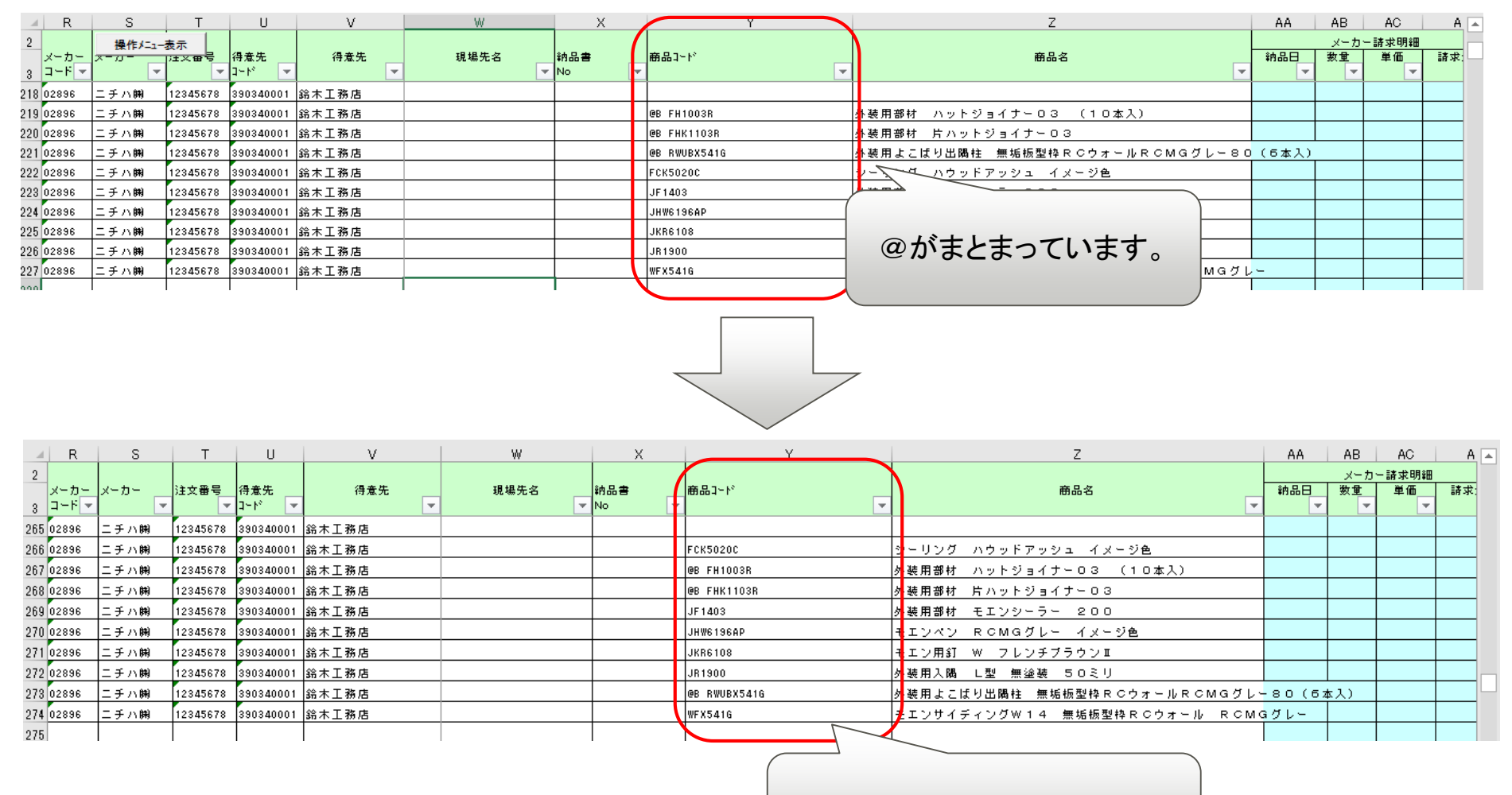

@を除いた並び順になります。

Office operation

## 2.支払照合Excel(EDI)機能追加②

- 請求額と仕入金額の差額が任意の許容範囲の場合、自動マッチングされ、 差額は自動的に仕入修正されます。
  - 許容範囲は1明細毎の金額を設定しますが、自動マッチングは注文番号単位に行います。 注文番号の許容範囲合計は、1明細の許容範囲×注文番号内の明細数です。

1明細の許容範囲

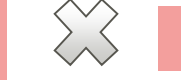

注文番号の明細数

注文番号の許容範囲

- 請求額と仕入額の差額金額は自動的に仕入修正になります。
- ご利用の際は、マスタ設定が必要になりますので弊社までご連絡ください。

| _            | R             | S                   | Т           | U            | V          | AD        | AE       | AF            | A      | AG                        | AH     | AI      | AJ       | AK             | AL      | AM   | AN        | AO     | AP     | AQ       | AR       |   |
|--------------|---------------|---------------------|-------------|--------------|------------|-----------|----------|---------------|--------|---------------------------|--------|---------|----------|----------------|---------|------|-----------|--------|--------|----------|----------|---|
| 2<br>3       | メーカー<br>コード ▼ | 操作メニュー<br>メーカー<br>マ | 表示<br>p±×番号 | 得意先<br>コード マ | 得意先        | 請求金額<br>▼ | 計上日<br>▼ | 仕入明細<br>No. ▼ | í<br>数 | <u>住入明細</u><br>1 <u>里</u> | 単価     | 1 仕入金額  | 差額       | 支払             | 入力注文    | 入力仕入 | 支払予定      | メーカー修正 | ● 仕入修正 | 現金支払額    | バラ数      |   |
| 6666<br>6667 | 03322         | フクビ化学               | 13111089    | 390340001    | 佐藤材木店      | 64, 500   |          |               |        | 讀                         | 求頦     | と什入     | 額が差      | 家              | 許容領     | 節囲   | 内。        |        |        |          |          | - |
| 6668         |               |                     |             |              |            |           |          |               |        | нн                        |        |         |          | - 11-<br>- 11- | ╵╺┾╴╺┾╸ |      |           |        |        |          |          | ] |
| 6669         | 03322         | フクビ化学               | 13112202    | 390340001    | 佐藤材木店      | 12,700    |          |               |        |                           | 0)     | 「场台く    | ツナン      | 2              | しより     | 0    | 0         |        |        |          | <u> </u> | - |
| 6670         | <u> </u>      |                     |             |              |            |           |          |               | (      |                           |        |         |          |                |         |      |           |        |        |          | <u> </u> | - |
| 6671         | 03322         | フクビ化学               | 13112352    | 390340001    | 佐藤材木店      | 70,000    |          |               |        |                           | _      |         | 1        |                |         |      | 00        |        |        |          | <u> </u> | - |
| 6679         | 03322         | フクビ化学               | 13112354    | 390340001    | 佐藤材太庄      | 112 500   |          |               |        |                           | $\neg$ | 112 500 | 0        |                | akakak  | ***  | 112 500   |        |        |          | <u> </u> | - |
| 6674         | 00022         | 77014               | 10112004    | 000040001    |            | 112,000   |          |               |        |                           | -      | 112,000 | , v      |                | 10101   |      | 112,000   |        |        |          |          | - |
| 6675         | 03322         | フクビ化学               | 13112912    | 390340001    | 佐藤材木店      | 14, 118   |          |               |        |                           |        | 14, 109 | 9        |                | ***     | ***  | 14, 109   |        | 9      |          |          | 1 |
| 6676         |               |                     |             |              |            |           |          |               |        |                           |        |         |          |                |         |      |           |        |        | <u>۲</u> |          |   |
| 6677         | 03322         | フクビ化学               | 13113279    | 390340001    | 佐藤材木店      | 73, 185   |          |               |        |                           |        | 73, 185 | 0        |                | ***     | ***  | 73,185    |        |        |          | <u> </u> | - |
| 6678         |               |                     |             |              |            |           |          |               |        |                           |        |         |          |                |         |      |           |        |        |          | <u> </u> | _ |
| 6679         | 03322         | フクビ化学               | 13113526    | 390340001    | 佐藤材木店      | 29,540    |          |               |        |                           |        | 29,540  | 0        |                | **      |      |           |        | -      |          | <b> </b> | - |
| 6680         |               |                     |             |              |            |           |          |               |        |                           |        |         |          |                |         | 差    | 額は付       | 卜入俏    | ≶正 ∣   |          | <b> </b> | - |
| 6681         | 03322         | フクビ化学               | 13113997    | 390340001    | 佐藤材木店      | 40,000    |          |               |        |                           |        | 40,000  | 0        |                | ***     |      | - + - 1 1 | ++     |        |          | <u> </u> | - |
| 6682         | 00000         | コカルル業               | 10115104    | 200240001    |            | 12,100    |          |               |        |                           |        | 10.100  | <u> </u> |                | ***     |      | しょう       | より、    | o -    | +        | <u> </u> | - |
| 6624         | 03322         | 79216≆              | 13115124    | 530340001    | /圧驟1/1 小/占 | 13,100    |          |               |        |                           |        | 13,100  | U U      |                | ***     |      |           |        | -      | +        | <u> </u> | - |
| 0004         |               |                     |             |              |            |           |          |               |        |                           |        |         |          |                |         |      |           | 1      |        |          | <u> </u> | - |

Office operation

#### 例えば、許容範囲が3円で、注文番号の明細数が下記5明細(1明細値引き)だった場合

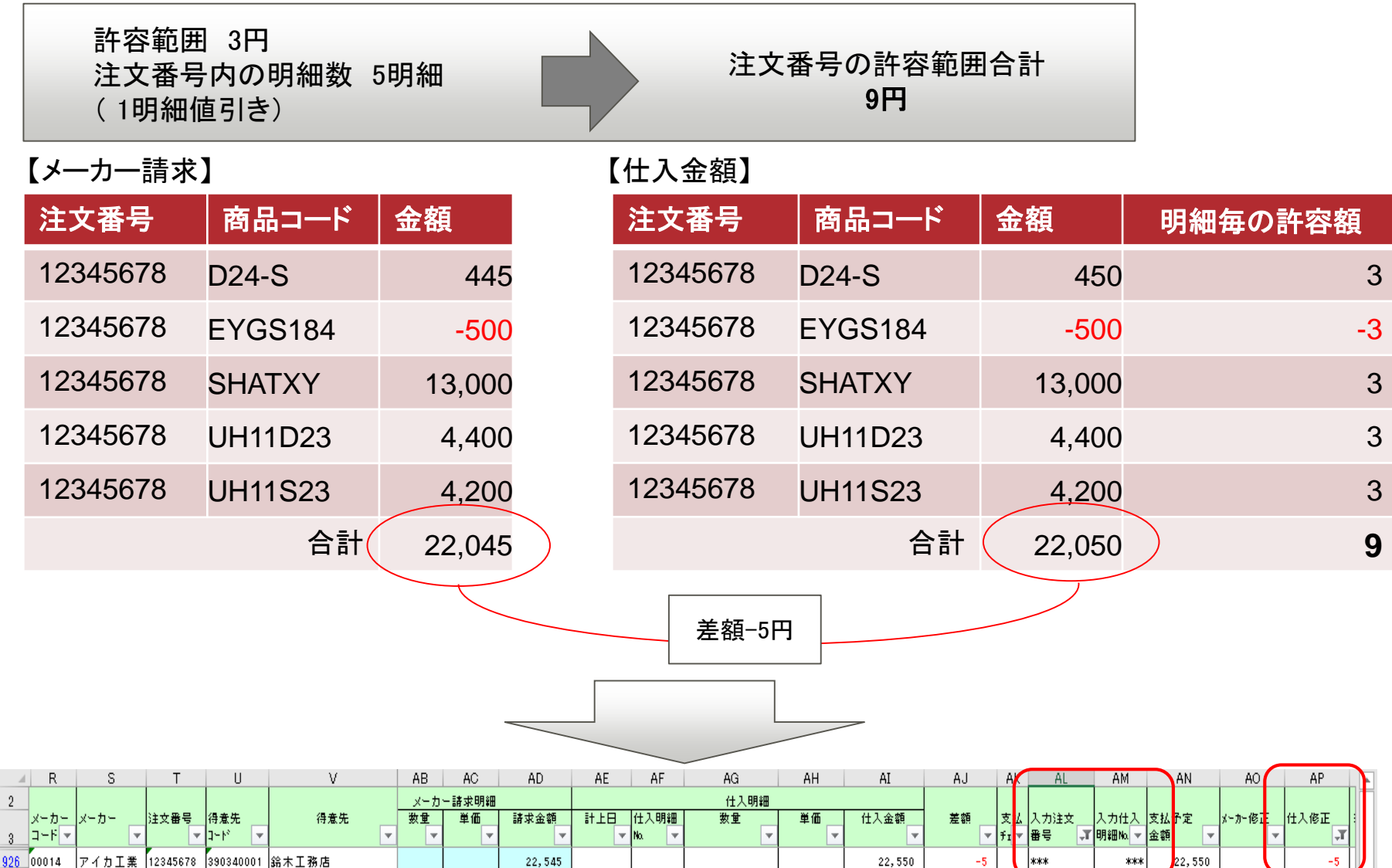

5

### 3. 支払照合Excel起動時の操作メニューの変更

■ 支払照合Excelの起動時、操作メニューのウインドウが最小化状態に変更になります。

|                   | 日            | 5.0          | - D           | ÷ 3            | 量作                     |               |             |                          |                                                     | × 📼                                   | - 8                    | ×           |       |
|-------------------|--------------|--------------|---------------|----------------|------------------------|---------------|-------------|--------------------------|-----------------------------------------------------|---------------------------------------|------------------------|-------------|-------|
|                   | ファイル         | ホーム          | 挿入 🔨          | ページレイ          | 入力項目表示 [               | 行挿入 樽         | 【数行挿入       | セル背景設定<br>背景色変更          | 部署設定 一括支払設定 差額                                      | 明細                                    | サインイン                  | A. 共有       |       |
|                   | i 💼 🕯        | K 游ゴシ<br>商 ▼ | ש <b>י</b> לע |                | 全項目表示                  | 行削除           | め後仕入        | セル白色設定(メーカー追             | 加 メーカー請求設定 一括メーカー修正 金額チ                             | エック Z                                 |                        |             |       |
|                   | 貼り付け         | N B I        | <u>U</u> -    | -   🗠          | <b>1</b>               |               | CALLOCI / S |                          | 式 * 書式設定 * スタイル * * * *                             | 並べ<br>フィル                             | 、替えと 検索と<br>レター > 遅択 > |             |       |
|                   | クリップボー       | F 6.         | 5             | フォント           | Fa                     | 配置            |             | G 数値 G                   | スタイルセル                                              | 編集                                    |                        | ~           |       |
|                   | Q1           | <b>*</b> 1   | × v           | f <sub>x</sub> |                        |               |             |                          |                                                     |                                       |                        | ~           |       |
|                   | Q            | R            | S             | Т              | U                      | V             | W           | X                        | Y                                                   | Z                                     | AA AB                  |             |       |
|                   | 2 ×- カ-      | - メーカー       | 注文番号          | 得意先            | 得意先                    | 現場先名          | 納品書         | 御品コート                    | 商品名                                                 | 納品日                                   | メーカー諸求明報<br>教堂 単価      | 11日本        |       |
|                   | 3 3-6        |              |               | 3~12           |                        |               | No          |                          |                                                     |                                       |                        |             |       |
|                   | 5 02115      | 大建工業的        | 1             |                |                        |               |             |                          |                                                     |                                       |                        | -9:         |       |
|                   | 6 02115      | 大建土業務        | 08305103      | 123450001      | 容川建設                   |               |             |                          |                                                     |                                       |                        | 31          |       |
|                   | 9 115        | 大建工業第        | 08307360      | 123450001      | 谷川建設                   |               |             |                          |                                                     |                                       |                        | 1:          |       |
|                   | 10 02115     | 大建工業師        | 08304678      | 384790001      | 佐々木工務店                 |               |             |                          |                                                     |                                       |                        | 2:          |       |
|                   | 11 12 02115  | 大建工業的        | 08304363      | 384790001      | 佐々木工務店                 |               |             |                          |                                                     |                                       |                        | <u>+</u>    |       |
|                   | 13           | 大建丁苯胂        | 08304367      | 384790001      | 佐夕木丁務店                 |               |             |                          |                                                     |                                       |                        | 1           |       |
| /                 | -            |              |               |                |                        |               | _           |                          |                                                     |                                       |                        |             |       |
| (                 |              |              |               |                |                        |               |             |                          |                                                     |                                       |                        |             |       |
| $\langle \rangle$ | 日            | ÷. ج         | - D           | ÷              |                        |               |             | Book4 - Excel            |                                                     | a.                                    | - 8                    | ×           |       |
|                   | ファイル         | ホーム          | 挿入 🛛 🖄        | ページ レイアウ       | ト 数式 データ               | 校開 表示         | 開発 Data     | izer 🛛 実行したい作業を入力してくた    | さい                                                  |                                       | サインイン                  | A. 共有       |       |
|                   | in a         | K<br>游ゴシ     | ቃ <b>ク</b>    | -              | 11 • A A =             | = »· Bh       | 返して全体を表     | 示する 文字列 -                | μ 🔛 🖳 🖶 🛣 🖾 Σ                                       | Zπ−トsum - A<br>Z                      | $\nabla$               |             |       |
|                   | い時の日は        | B I          | <u>u</u> -    | -   🕭 -        | <b>▲</b> •   ≝ •   ≡ ≡ | 三三 三三 三 10    | を結合して中央     | 前え - 雪 - % ・ * * * * * 書 | ト村き テーブルとして セルの 挿入 削除 書式<br>式 * 書式設定 * スタイル * * * • | <u> 並べ</u> 並べ<br><b> 立 クリア・</b> フィル ・ | 、替えと 検索と<br>レター * 選択 * |             |       |
|                   |              | F 6          |               | フォント           | rg.                    | 配置            |             | G 数値 G                   | スタイルセル                                              | 編集                                    |                        | ~           |       |
|                   |              | •            | × v           | f <sub>x</sub> |                        |               |             |                          |                                                     |                                       |                        | ~           |       |
|                   | Q            |              |               | т              | U                      | V             | W           | X                        | Y                                                   | Z                                     | AA AB                  | A           |       |
|                   | 2            | 操作           | -1-表示         | 温音牛            | 温音法                    | 相提牛女          | 动品曲         | 第二日                      | 商品名                                                 | 10.2 F                                | メーカー諸求明報               | B<br>17.400 |       |
|                   | 3 3-6        |              | 1786          | 3~h2           | 19.8.72                | NC 98 / JC 40 | No          | 1 0 - 0                  | 0.00                                                | *7000                                 | ** **                  | ati -r-     |       |
|                   | 4<br>5 02115 | 大建工業師        | 9             |                |                        |               |             |                          |                                                     |                                       |                        | -9:         |       |
|                   | 6 02115<br>7 | 大建工業的        | 08305103      | 123450001      | 谷川建設                   |               |             |                          |                                                     |                                       |                        | 31          |       |
|                   | 8 02115      | 大建工業的        | 08307360      | 123450001      | 谷川建設                   |               |             |                          |                                                     |                                       |                        |             |       |
|                   | 9            | 大建工業師        | 08304678      | 384790001      | 佐々木工務店                 |               | _           |                          |                                                     |                                       |                        | /- <u>_</u> |       |
|                   | 11           | + 28 T 75 40 | 00004000      | 294790000      | 佐力士丁務庁                 |               |             | Windows                  | IUPCをお使いの                                           | 场台、                                   | <b>探作</b>              | メニューのワ      | イントワか |
|                   | 12 02115     | 大理工業開        | , 10004063    | 304/30001      | 14.《小工研/白              |               |             | 後ろに隠                     | れてしまう現象へ                                            | の対応                                   | たです                    | <b>t</b> .  |       |
|                   | 14 02115     | 大建工業第        | 08304367      | 384790001      | 佐々木工務店                 |               |             |                          |                                                     |                                       |                        | 0           |       |
|                   |              |              |               |                |                        |               |             |                          |                                                     |                                       |                        |             |       |
|                   |              |              |               |                |                        |               |             |                          |                                                     |                                       |                        |             |       |